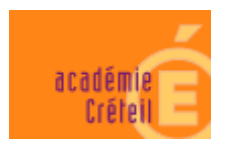

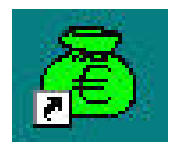

# **GFC Windows 2006**

# **Basculement : Réseau**

## Document à destination des établissements

Version 3.0.1 du 28 septembre 2005

PCLI - Diffusion Académique

Décembre 2005

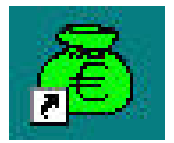

#### SOMMAIRE

| 1. | PRE/  | ALABLE                                             | 6           |
|----|-------|----------------------------------------------------|-------------|
| 2. | SAUV  | EGARDES ET OPTIMISATIONS                           | 6           |
| 3. | Prea  | LABLES A L'INSTALLATION                            | 7           |
|    | 3.1.  | CONFIGURATION PRECONISEE                           | 7           |
|    | 3.2.  | VERIFICATIONS A EFFECTUER AVANT L'INSTALLATION     | 7<br>7<br>7 |
|    | 3.3.  | VERSION DE LA PROCEDURE D'INSTALLATION             | 7           |
| 4. | INSTA | ALLATION POSTE SERVEUR                             | 8           |
| 5. | INSTA | ALLATION POSTE ADMINISTRATEUR: OUTIL DE SAUVEGARDE | 17          |
|    | 5.1.  | INSTALLATION DU CD                                 | 17          |
|    | 5.2.  | APRES INSTALLATION : ACCES A L'OUTIL               | 19          |
| 6. | INSTA | ALLATION POSTES CLIENTS                            | 20          |
|    | 6.1.  | INSTALLATION DU CD                                 | 20          |
|    | 6.2.  | APRES INSTALLATION : OPERATIONS DE DEBUT D'EXECICE | 25<br>      |
|    |       | 6.2.2. Versions Installées                         | 25          |
|    |       | 6.2.3. Basculement comptable                       | 25          |
|    |       | 6.2.4. Conseils pour le début d'exercice           |             |
|    |       | 6.2.5. Mise a jour des protiis                     |             |

**GFC Windows** 

| Version N°          | Date Version |
|---------------------|--------------|
| GfcAdmin 2006 V 6.1 | 14/12/2005   |
| CBW 2006 V 6.1      | 14/12/2005   |
| CGW 2006 V 4.1      | 14/12/2005   |
| RégiesW 2006 V 3 1  | 14/12/2005   |

### GFCW 2006 Basculement : Réseau Notice Établissement

## PREALABLE

### • TOUTES LES STATIONS DOIVENT SUIVRE LES PRECONISATIONS SUIVANTES :

Pour utiliser la version 5.6 de Interbase, nécessaire au bon fonctionnement de vos applications, il convient d'utiliser <u>au minimum</u> un Processeur Pentium III 700 MHz avec 256 Mo de mémoire.

#### • VOUS DEVEZ DISPOSER DES DROITS NOVELL NECESSAIRES AL'INSTALLATION :

| A cette fin, un compte Novell a été créé disposa<br>bouton droit sur l'icône Novell située en bas à<br>écran et lancer le login Novell | nt des droits requis, 1<br>Login NetWare<br>Connexions NetWare           | fair | e un cli<br>droite | ck a<br>de | vec le<br>votre |
|----------------------------------------------------------------------------------------------------|--------------------------------------------------------------------------|------|--------------------|------------|-----------------|
|                                                                                                    | Assigner une unité réseau Novell<br>Déconnecter une unité réseau         |      |                    |            |                 |
| FR 🗘 🔊 🥸 N 16:25                                                                                                    | Capturer un port d'imprimante Novell<br>Fin de la capture Novell         |      |                    |            |                 |
|                                                                                                    | Utilitaires NetWare                                                      | •    |                    |            |                 |
|                                                                                                    | Administration utilisateur pour PCLI94                                   | •    |                    |            |                 |
|                                                                                                    | Parcourir                                                                | •    |                    |            |                 |
|                                                                                                    | Configurer l'icône de la Barre système<br>Mettre à jour le client Novell |      |                    |            |                 |
|                                                                                                    | Aide sur le client Novell                                                | •    |                    |            |                 |
|                                                                                                    | Propriétés du client Novell                                              |      |                    |            |                 |
|                                                                                                    |                                                                          |      |                    |            |                 |

Important : Toutes ces manipulations doivent être effectuées sur une station fonctionnant correctement avec gfc

Nom d'utilisateur : install Mot de passe : wingfc

A l'issue du login, vous devez voir dans votre explorateur un volume nommé Wingfc (ou <u>Appliwin</u>) et la lettre qui lui est attribuée ici (S :) <u>ou (X :)</u>

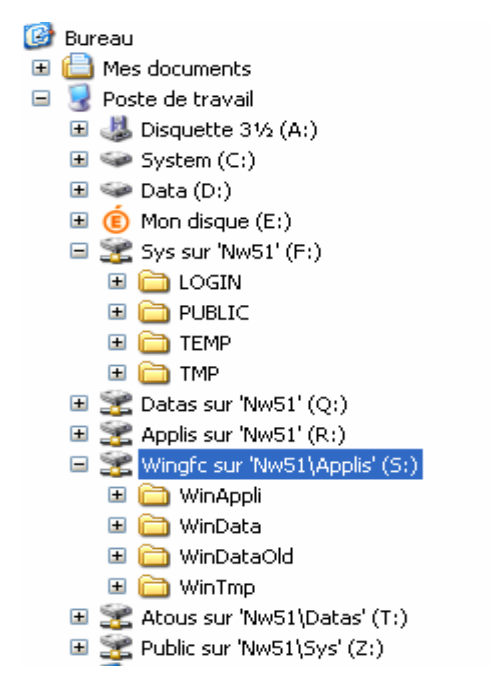

#### Test de Vérification de Droits :

Pour vérifier vos droits, créez un fichier texte <u>dans (S :)</u>, puis supprimez le. Faites la même chose dans les répertoires Sys:\temp et Sys:\temp. Si vous êtes parvenu à créer et à supprimer un fichier dans ces répertoires, vous pouvez débuter la procédure d'installation <u>du basculement</u>.

Ci-dessous les deux tests :

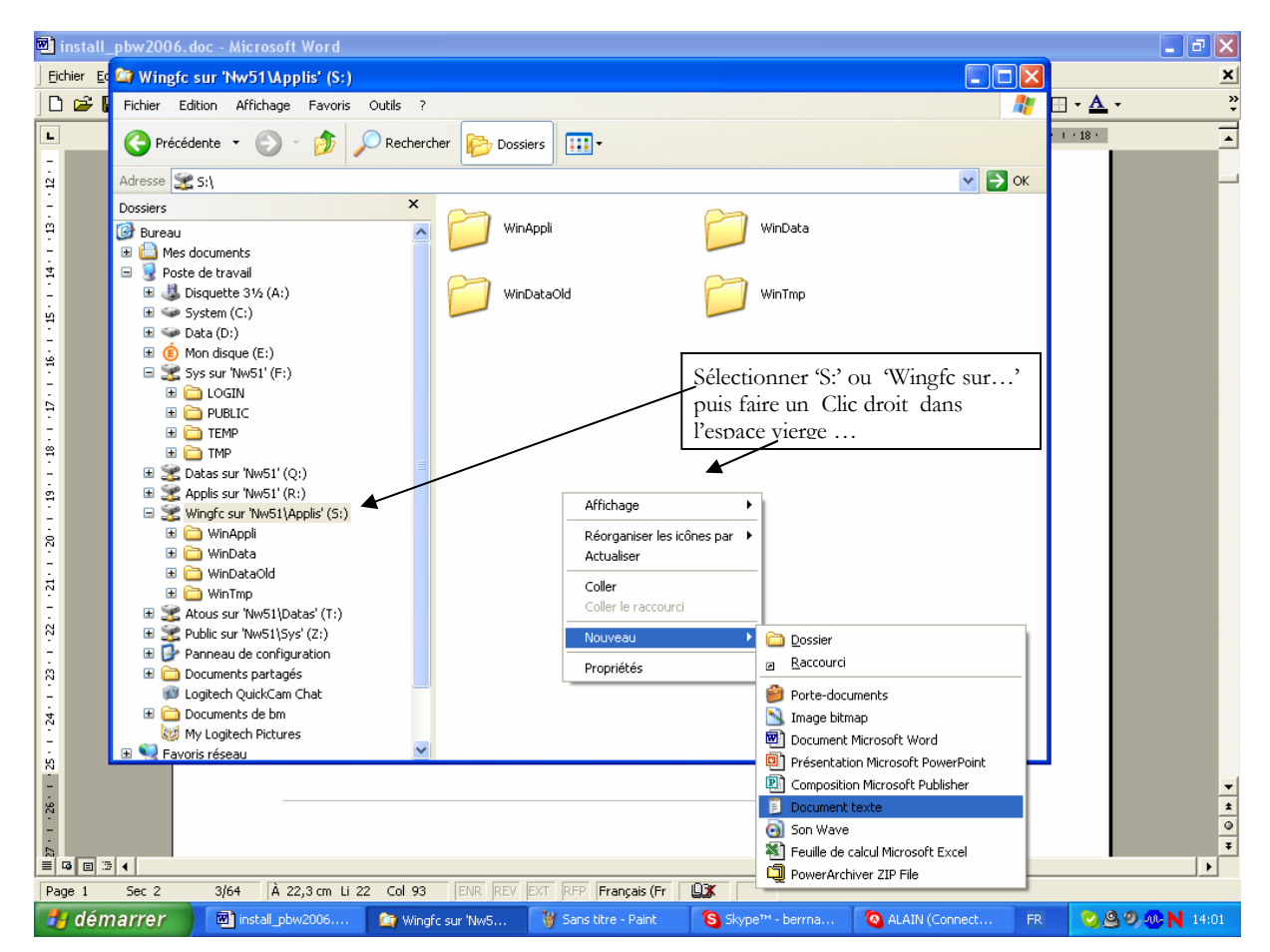

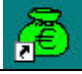

#### **GFC Windows**

| Version N°         |              | Date Version |
|--------------------|--------------|--------------|
| GfcAdmi            | n 2006 V 6.1 | 14/12/2005   |
| CBW 2006 V 6.1     |              | 14/12/2005   |
| CGW 2006 V 4.1     |              | 14/12/2005   |
| RégiesW 2006 V 3.1 |              | 14/12/2005   |

### GFCW 2006 Basculement : Réseau Notice Établissement

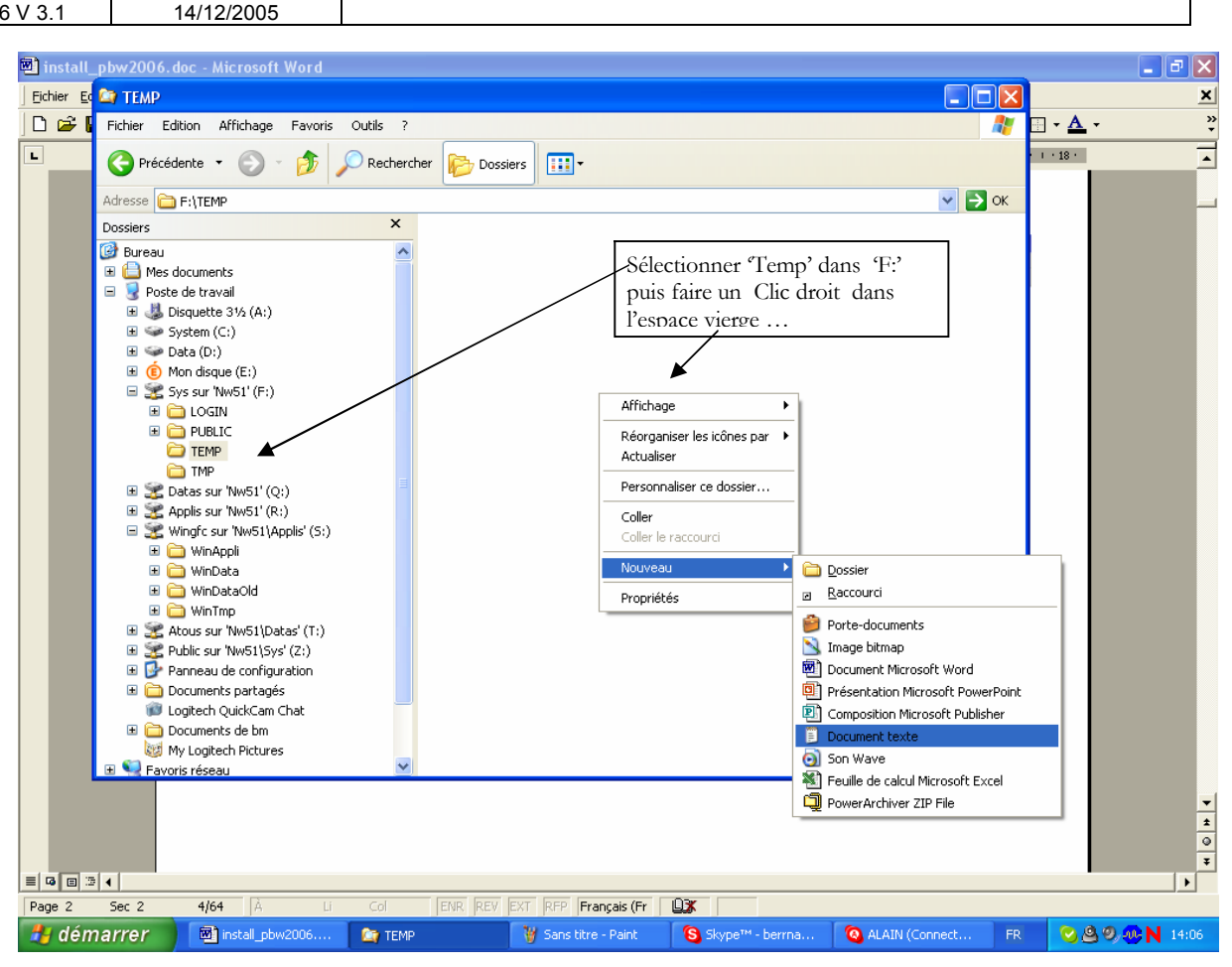

### **1. AVERTISSEMENTS**

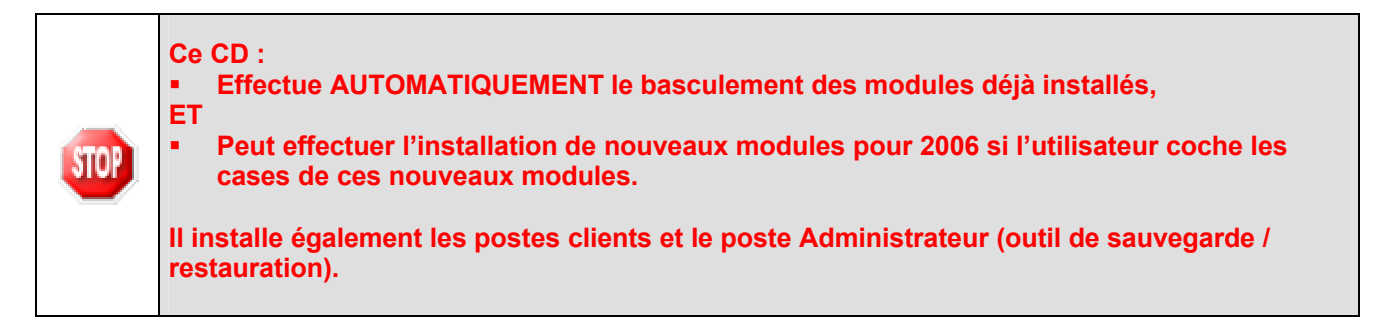

|                       | Sous No                                                                                                    | ovell :<br>L'isse fait de la Constant de la Constant de la initia de la classificat de la Constant de la Constant de la co |
|-----------------------|----------------------------------------------------------------------------------------------------|----------------------------------------------------------------------------------------------------|
|                       | L'Installation du Poste serveur et du Poste Administration doit etre effectuée à partir de la machine qui a servi d'installer ofc en réseau avec le login : |                                                                                                    |
| -                     | Nom d'utilisateur : install                                                                                                    |                                                                                                    |
| Mot de passe : wingfc |                                                                                                    | Mot de passe : <u>wingfc</u>                                                                                               |
|                       | • <u>l</u>                                                                                                    | Les postes clients doivent être installés avec le profil ci-dessus.                                                        |
|                       |                                                                                                    |                                                                                                    |
|                       |                                                                                                    |                                                                                                    |

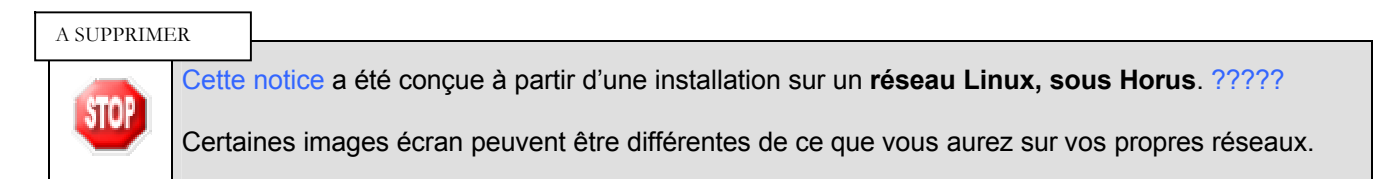

### 2. SAUVEGARDES ET OPTIMISATIONS

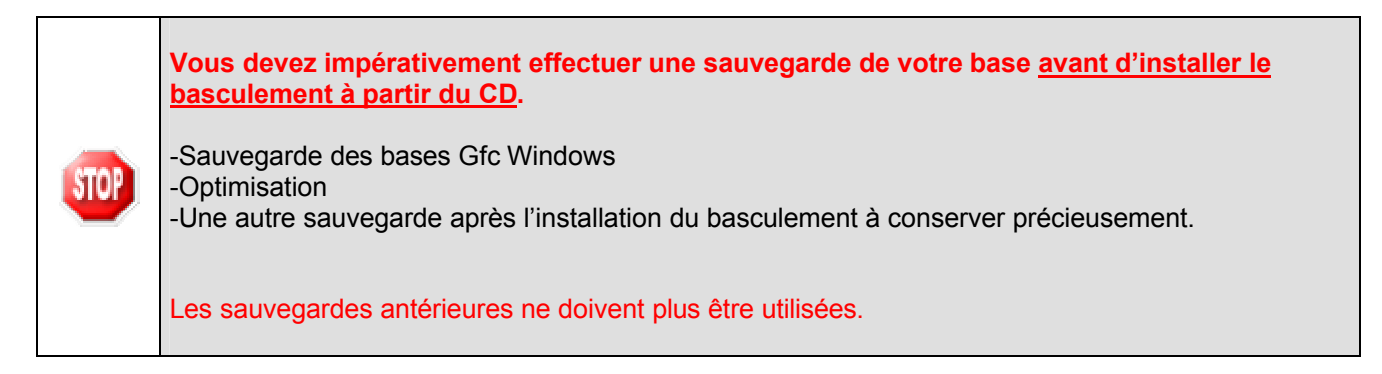

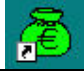

| Version N°          | Date Version |
|---------------------|--------------|
| GfcAdmin 2006 V 6.1 | 14/12/2005   |
| CBW 2006 V 6.1      | 14/12/2005   |
| CGW 2006 V 4.1      | 14/12/2005   |
| RégiesW 2006 V 3.1  | 14/12/2005   |

#### 3. **PREALABLES A L'INSTALLATION**

#### **3.1. CONFIGURATION PRECONISEE**

Les modules de GFC Windows peuvent être installés :

Sur un réseau Novell version 5.0 <u>ou supérieure.</u>

#### Configuration postes clients préconisée

Les postes doivent être sous Windows 98, Millenium ou XP :

- Processeur : Pentium III 733 Mhz minimum
- Mémoire : 128 Mo minimum, 256 conseillé
- Lecteur de CD-Rom pas trop rapide, maximum 40x

#### **3.2.** VERIFICATIONS A EFFECTUER AVANT L'INSTALLATION

#### 3.2.1. ICONES

Aucune icône DOS ne doit être nommée GFC. Si c'était le cas, cette icône serait effacée du bureau lors de l'installation de GFC Windows.

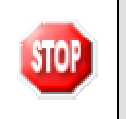

L'icône de GFC Windows 2005 ne doit pas avoir été renommée. Dans le cas contraire, le lanceur 2005 ne pourrait pas être désinstallé et remplacé par le lanceur 2005/2006.

#### 3.2.2. INTERBASE

| STOP | Sur tous les postes clients, il est IMPERATIF d'installer le client IB 5.6 .                                                                           |
|------|----------------------------------------------------------------------------------------------------|
|      | En effet, l'accès à GFCW 2006 en réseau n'est possible que si la version 5.6 du client d'Interbase est installée.                                      |
|      | Ces installations doivent être faites manuellement, avant l'installation du CD-Rom de GFCW, la procédure n'installant plus aucune version d'Interbase. |

#### **3.3.** VERSION DE LA PROCEDURE D'INSTALLATION

| STOP | La version de la procédure d'installation est <b>3.0.1</b> . |
|------|--------------------------------------------------------------|
|------|--------------------------------------------------------------|

### 4. INSTALLATION POSTE SERVEUR

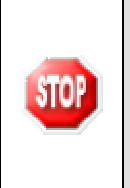

#### Sous Novell :

Le poste serveur doit être installé à partir de la station Administrateur où les sauvegardes ont effectuées avec le login : **Nom d'utilisateur** : install **Mot de passe** : wingfc

⇒ Insérer le CD dans le lecteur de CD-Rom

• L'écran de bienvenue s'affiche :

| Bienvenue dans le programme<br>d'installation du Ministère de<br>l'Education Nationale                                                                                              |  |
|----------------------------------------------------------------------------------------------------|--|
| Vous êtes sur le point d'accéder à la procédure d'installation<br>des applications du Ministère de l'Education Nationale.                                                           |  |
| Il est fortement recommandé de fermer tous les programmes<br>en cours d'exécution avant de continuer. Ceci peut s'avérer<br>utile afin d'éviter tout conflit durant l'installation. |  |
| Cliquez sur le bouton "Suivent" pour continuer ou sur le<br>bouton "Annuler" pour quitter l'installation.                                                                           |  |
| <u>S</u> uivant >                                                                                                    |  |

## ➡ Cliquer sur Suivant >

• L'écran du type d'installation s'affiche :

|                                                                  | Type d'Installation Le programme d'installation des applications du Ministère de l'Education Nationale vous donne la possibilité d'effectuer 4 types d'installations différents. |
|------------------------------------------------------------------|----------------------------------------------------------------------------------------------------|
|                                                                  | Installation d'un poste serveur                                                                                                    |
|                                                                  | Installation d'un poste client en réseau                                                                                                    |
|                                                                  | Installation d'un poste client autonome                                                                                                    |
|                                                                  | Installation d'un poste administrateur                                                                                                    |
|                                                                  | < Précédent <u>Suivant &gt;</u> <u>Annuler</u>                                                                                                    |
| <ul> <li>Cliquer sur</li> <li>L'écran suivant s'affic</li> </ul> | poste serveur<br>, puis cliquer sur <u>Suivant &gt;</u><br>:he :                                                                                                    |
|                                                                  | Serveur Interbase                                                                                                    |
|                                                                  | Sur quelle machine est hébergé le serveur Interbase ?                                                                                                    |
|                                                                  | Ces noms de serveur sont des<br>exemples. Vous aurez d'autres noms<br>dans votre établissement. C'est celui<br>qui apparaît dans le Poste de Travail<br>Exemples: NW51           |
|                                                                  | V OK Annuler                                                                                                    |

➡ Sélectionner votre serveur

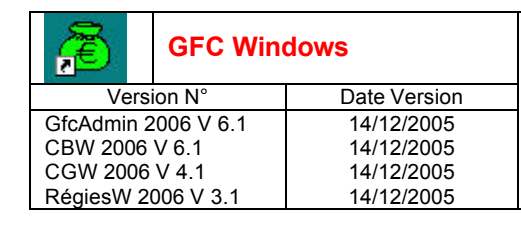

- 🖒 Cliquer sur 🔽 🕏
  - L'écran suivant s'affiche :

Selon ce que vous avez sur le serveur, différents messages peuvent apparaître :

| SI VOUS AVEZ COFIW                                                                                                    | 2004                                              |
|----------------------------------------------------------------------------------------------------|---------------------------------------------------|
| <ul> <li>Le message suivant apparaît :</li> <li>Confirmation</li> <li>Avant d'installer "Base GFC 2006 + Admin (basculement)", vous devez d'abord désinstaller "COFI04".</li> <li>Voulez-vous lancer la désinstallation maintenant ?</li> <li>Qui Non</li> <li>Le message de confirmation s'affiche :</li> </ul> | Cliquer sur Qui<br>pour<br>désinstaller Cofi 2004 |
| Souhaitez-vous réellement supprimer l'application "Compte Financier 2004" de votre ordinateur ?                                                                                                    | Cliquer sur pour confirmer la désinstallation     |

| SI VOUS AVEZ UNE BASE GFCW 2004                                                                                                    |                                                                                                    |  |  |  |
|----------------------------------------------------------------------------------------------------|----------------------------------------------------------------------------------------------------|--|--|--|
| <ul> <li>Le message suivant apparaît :         Confirmation         Avant d'installer "Base GFC 2006 + Admin (basculement)", vous devez d'abord désinstaller "BASE04".         Voulez-vous lancer la désinstallation maintenant ?         Qui Non     </li> </ul>                                                                                                    | Cliquer sur                                                                                                    |  |  |  |
| Le message de confirmation s'affiche :      Confirmation     Souhaitez-vous réellement supprimer l'application "Base GFC 2004" de votre ordinateur ?      Qui Non                                                                                                    | Cliquer sur<br>□ Dui<br>□ pour confirmer<br>□ la désinstallation                                                                   |  |  |  |
| <ul> <li>Un message d'avertissement s'affiche :         Avertissement         La base de données suivante va être supprimée :             <ul></ul></li></ul>                                                                                                    | Cliquer sur pour confirmer la désinstallation                                                                                      |  |  |  |
| SI VOUS AVEZ GFCADMI                                                                                                    | N 2004                                                                                                    |  |  |  |
| <ul> <li>Le message suivant apparaît :         <ul> <li>Confirmation</li> <li>Avant d'installer "Base GFC 2006 + Admin (basculement)", vous devez d'abord désinstaller "ADMIN04".</li> <li>Voulez-vous lancer la désinstallation maintenant ?</li> <li>Qui Non</li> </ul> </li> <li>Le message de confirmation s'affiche :         <ul> <li>Confirmation</li> <li>Souhaitez-vous réellement supprimer l'application "Administration GFC 2004" de votre ordinateur ?</li> <li>Non</li> </ul> </li> </ul> | <ul> <li>➡ Cliquer sur Qui pour désinstaller GfcAdmin 2004</li> <li>➡ Cliquer sur Qui pour confirmer la désinstallation</li> </ul> |  |  |  |
| SI VOUS AVEZ LA COMPTABILITE GENERALE WINDOWS 2004                                                                                                    |                                                                                                    |  |  |  |
| Le message suivant apparaît :                                                                                                    |                                                                                                    |  |  |  |

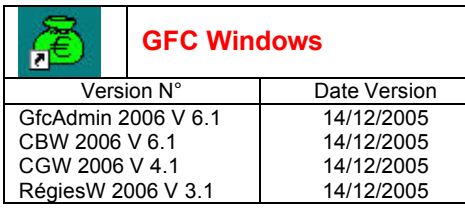

| Confirmation       X            • Avant d'installer "Base GFC 2006 + Admin (basculement)", vous devez d'abord désinstaller "CGENE04".          Voulez-vous lancer la désinstallation maintenant ? | Cliquer sur pour<br>désinstaller la Comptabilité Générale<br>2004 |
|----------------------------------------------------------------------------------------------------|-------------------------------------------------------------------|
| Le message de confirmation s'affiche :                                                                                                    |                                                                   |
| Confirmation  Confirmation  Souhaitez-vous réellement supprimer l'application "Comptabilité Générale 2004" de votre ordinateur ?  Qui Non                                                         | Cliquer sur <b>Qui</b> pour confirmer la désinstallation          |

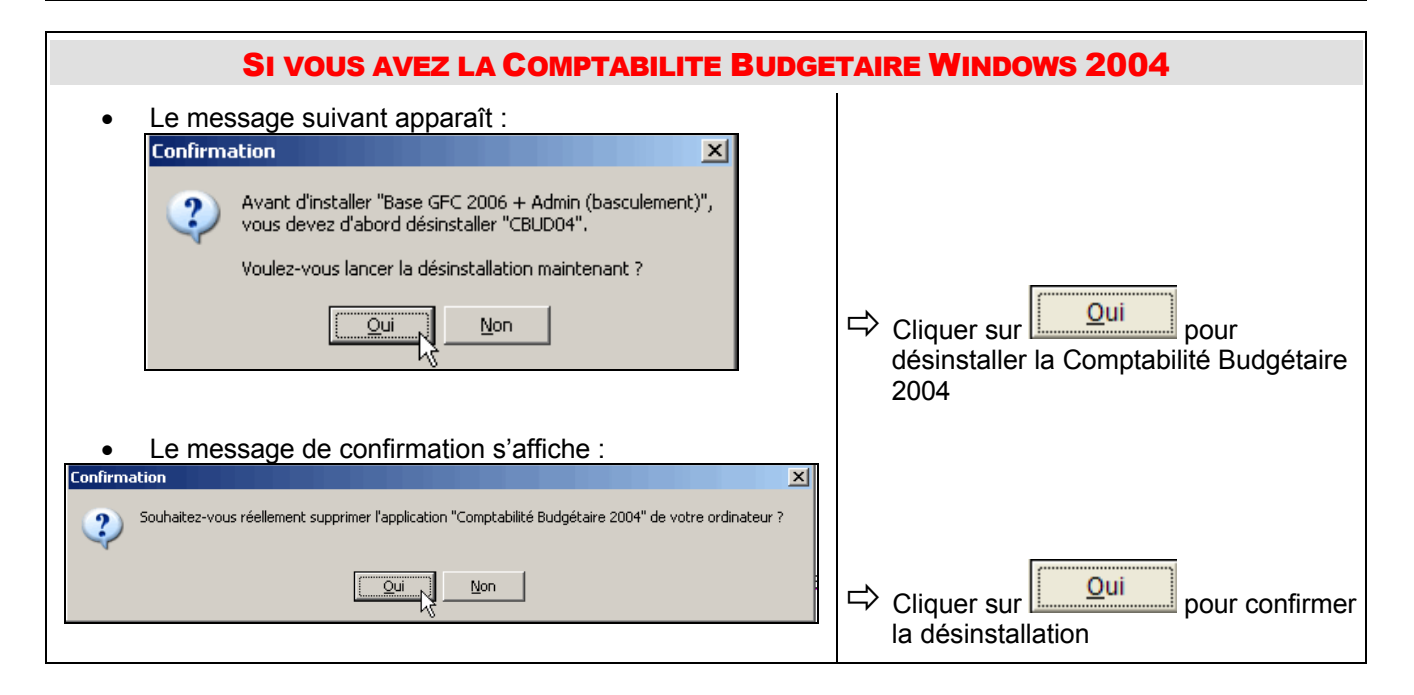

| SI VOUS AVEZ LES REGIES WIN                                                                                                    | <b>NDOWS 2004</b>                                |
|----------------------------------------------------------------------------------------------------|--------------------------------------------------|
| <ul> <li>Le message suivant apparaît :</li> <li>Confirmation          <ul> <li>Avant d'installer "Base GFC 2006 + Admin (basculement)", vous devez d'abord désinstaller "REG04".</li> <li>Voulez-vous lancer la désinstallation maintenant ?</li> <li>Uu Non</li> </ul> </li> <li>Le message de confirmation s'affiche :</li> </ul> | ➡ Cliquer sur                                    |
| Souhaitez-vous réellement supprimer l'application "Régie 2004" de votre ordinateur ?                                                                                                    | Cliquer sur pour confirmer<br>la désinstallation |

### Dans tous les cas, le message suivant apparaît :

|                |                   |                           | Confirma        | ation                           |                                |                               |                     | ×              |             |
|----------------|-------------------|---------------------------|-----------------|---------------------------------|--------------------------------|-------------------------------|---------------------|----------------|-------------|
|                |                   |                           | 2               | Avant d'instal<br>vous devez d' | ler "Base GF(<br>'abord désins | C 2006 + Ac<br>staller "UTILS | lmin (bascul<br>5". | ement)",       |             |
|                |                   |                           |                 | Voulez-vous la                  | ancer la désir                 | nstallation m                 | aintenant ?         |                |             |
|                |                   |                           |                 |                                 | <u>O</u> ui                    | <u>N</u> on                   |                     |                |             |
| ⇔ Cliqu<br>• L | ıer sur<br>₋e mes | <u>O</u> ui<br>sage de co | pour<br>nfirmat | désinstall<br>ion s'affich      | er le trac<br>ne :             | eur et le                     | lanceur             |                |             |
|                |                   | Confirmation              |                 |                                 |                                |                               |                     |                | ×           |
|                |                   | Souha                     | itez-vous       | réellement supj                 | primer l'applic                | ation "Trace                  | ur + Lanceu         | ır" de votre o | rdinateur ? |
|                |                   |                           |                 | C                               | Oui                            | Non                           |                     |                |             |
| ⇔ Cliqu        | ier sur           | <u>O</u> ui               | pour            | confirmer                       | la désins                      | stallation                    | I                   |                |             |

• La liste des modules disponibles pour l'installation du basculement s'affiche :

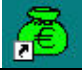

**GFC Windows** 

| Version N°          | Date Version |
|---------------------|--------------|
| GfcAdmin 2006 V 6.1 | 14/12/2005   |
| CBW 2006 V 6.1      | 14/12/2005   |
| CGW 2006 V 4.1      | 14/12/2005   |
| RégiesW 2006 V 3.1  | 14/12/2005   |

## GFCW 2006 Basculement : Réseau Notice Établissement

| Installation du serveur HORUSDNM (LINU<br>Veuillez sélectionner ci-dessous les module<br>Certains modules sont obligatoires et ne peu<br>Liste des modules disponibles :<br>Base GFC 2006 + Admin (primo install.) | x)<br>à installer sur le serveur.<br>Ivent donc être désélectionnés.                                              |  |
|----------------------------------------------------------------------------------------------------|----------------------------------------------------------------------------------------------------|--|
| Utilitaires (lanceur, traceur)     Comptabilité Générale 2005     Régie 2005     Comptabilité Générale 2005     Comptabilité Générale 2006                                                                         | Descri Dans cet exemple, les modules CG et CB étaient installés en 2005.<br>Le module Régie n'était pas installé. |  |
| ✓ Comptabilité Budgétaire 2006 ☐ Régie 2006                                                                                                    |                                                                                                    |  |
|                                                                                                    | Espace disque nécessaire : 60.0 Mo                                                                                |  |
| Paramètres                                                                                                    | < <u>P</u> récédent <u>Suivant &gt;</u> <u>Annuler</u>                                                            |  |

**Certaines lignes sont non accessibles**, car les éléments doivent être installés obligatoirement OU ne doivent pas être installés. *Exemple : la base GFC 2006 primo installation ne doit pas être installée si vous êtes en basculement 2005/2006*.

**D'autres lignes sont précochées** car la procédure détecte que les modules étaient installés en 2005. *Exemple : installation de CB 2006 car la CB 2005 existe sur le poste*.

**Des lignes sont accessibles et non précochées**, afin de faire une éventuelle primo installation de ces modules. *Exemple : les Régies n'existaient pas en 2005, possibilité de les installer sur le poste*.

En vous positionnant sur une ligne, sur la droite de l'écran, apparaît en commentaire la version du module et le type d'installation. *Exemple :* 

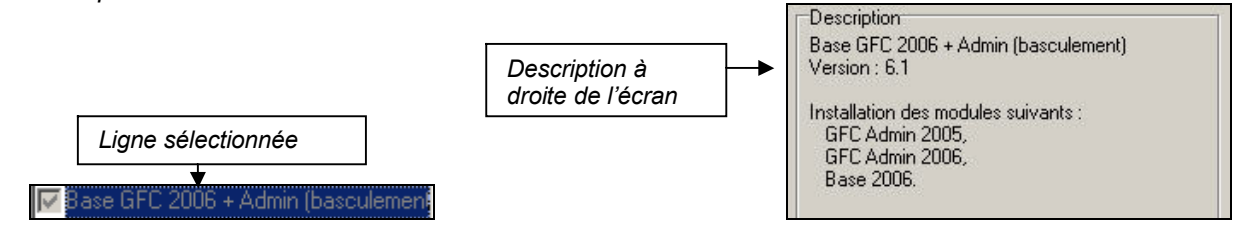

**Cases concernant le basculement** 

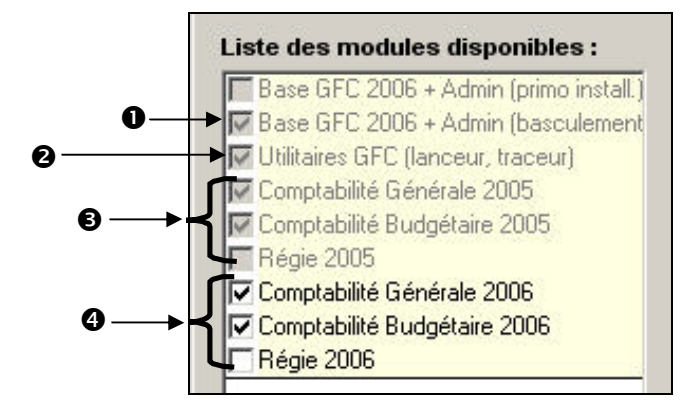

- La case Base GFC 2006 + Admin (basculement) installe automatiguement la base de données GFC 2006 et le module GfcAdmin 2006, sans avoir à cocher quoi que ce soit.
- 2 La case Utilitaires GGC (lanceur, traceur) installe automatiquement le programme de lancement de l'application et le fichier log (fichier historique) sans avoir à cocher quoi que ce soit.
- Les cases répertoriées en installent les mises à jour des programmes 2005 des modules qui existent sur le serveur en 2005, sans avoir à cocher quoi que ce soit :
  - Si la case Comptabilité Générale 2005 est cochée : détection que le module CG 2005 est installé sur le serveur et installation automatique de la mise à jour. Si non cochée : détection que le module CG 2005 n'est pas installé sur le serveur et non installation de la mise à jour.
  - Si la case Comptabilité Budgétaire 2005 est cochée : détection que le module CB 2005 est installé sur le serveur et installation automatique de la mise à jour. Si non cochée : détection que le module CB 2005 n'est pas installé sur le serveur et non installation de la mise à jour.
  - Si la case Régie 2005 est cochée : détection que le module Régie 2005 est installé sur le serveur et installation automatique de la mise à jour. Si non cochée : détection que le module Régie 2005 n'est pas installé sur le serveur et non installation de la mise à jour.
- Les cases répertoriées en
   G correspondent à l'installation des programmes 2006 des modules déjà installés en 2005 OU que vous souhaitez installer pour 2006 :
  - Si la case Comptabilité Générale 2006 :
    - Est précochée, laissez la telle quelle. La CG 2006 sera installée automatiquement.
    - N'est pas précochée, cela signifie que le module CG n'est pas installé en 2005. Si vous souhaitez l'installer pour 2006, cochez la case.
  - Si la case Comptabilité Budgétaire 2006 :
    - Est précochée, laissez la telle guelle. La CB 2006 sera installée automatiguement.
    - N'est pas précochée, cela signifie que le module CB n'est pas installé en 2005. Si vous souhaitez l'installer pour 2006, cochez la case.
  - Si la case Régie 2006 :
    - Est précochée, laissez la telle quelle. Les Régies 2006 seront installées automatiquement.
    - N'est pas précochée, cela signifie que le module Régie n'est pas installé en 2005. Si vous souhaitez l'installer pour 2006, cochez la case.

La case Base GFC 2006 + Admin (primo install) correspond à une base de primo installation et n'est pas accessible ni précochée, puisque vous êtes en basculement.

Suivant > rightarrow Cliquer sur pour initier l'installation du basculement 2005/2006

L'écran suivant affiche les éléments à installer :

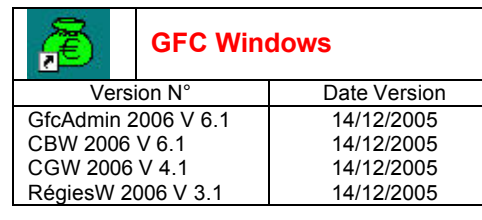

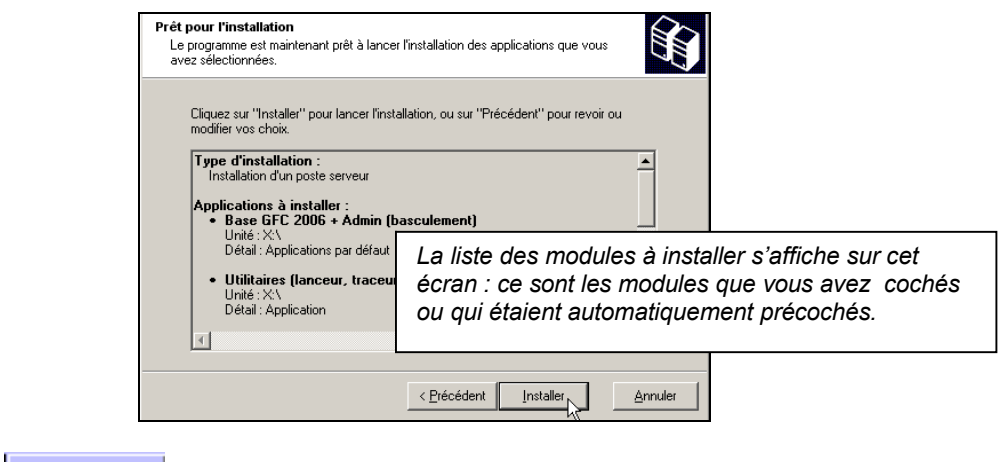

Cliquer sur

La procédure installe les modules que vous avez préalablement cochés, ainsi que la base de données GFC 2006.

| <b>Installati</b><br>Veuillez<br>applical          | on en cours<br>patienter pendant que le progra<br>ions.                              | mme procède à l'installa                                                   | ation des                    |         |
|----------------------------------------------------|--------------------------------------------------------------------------------------|----------------------------------------------------------------------------|------------------------------|---------|
| Début<br>instalaj<br>Erregio<br>Créatio<br>Tentali | te la session d'installation<br>finterbase Manager<br>Test de connex<br>Attente<br>V | ion au serveur<br>de la fin du processus<br>euillez patienter<br>X Annuler | ∎∎ ×<br>Interbase<br>Détal>> |         |
|                                                    | <b>-</b> 2                                                                           | Ø                                                                          |                              |         |
|                                                    |                                                                                      |                                                                            |                              | Annuler |
|                                                    |                                                                                      | _                                                                          |                              |         |

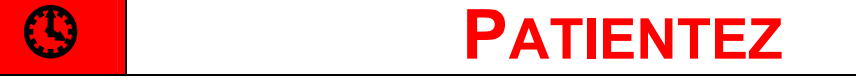

L'installation continue, sans intervention de l'utilisateur.

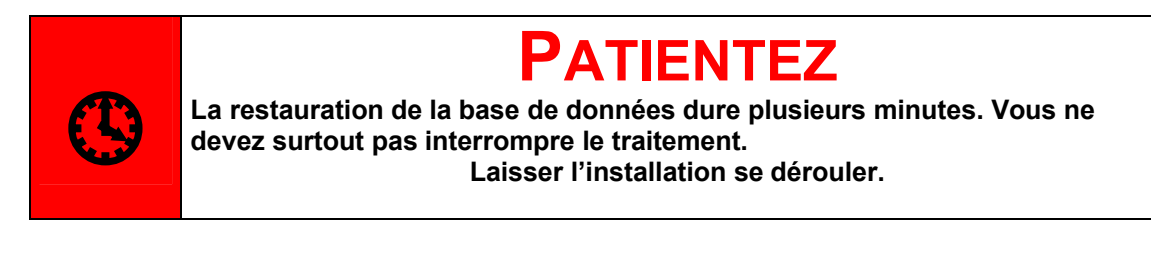

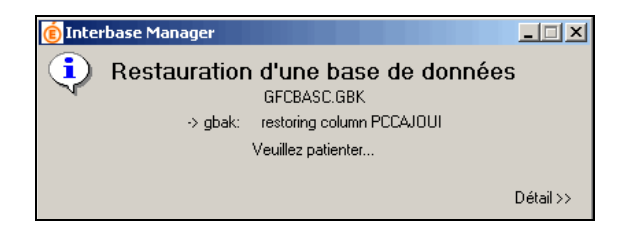

• Lorsque l'installation est terminée, le message de confirmation apparaît :

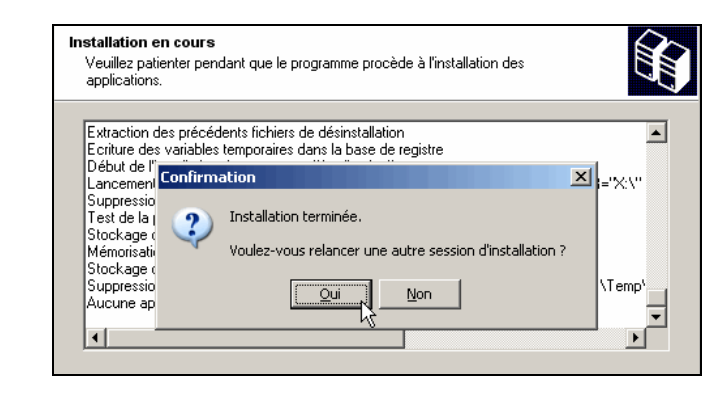

Cliquer sur pour terminer l'installation du basculement 2005/2006 sur le serveur

Vous allez maintenant installer le poste administrateur.

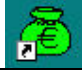

| Version N°          | Date Version |
|---------------------|--------------|
| GfcAdmin 2006 V 6.1 | 14/12/2005   |
| CBW 2006 V 6.1      | 14/12/2005   |
| CGW 2006 V 4.1      | 14/12/2005   |
| RégiesW 2006 V 3 1  | 14/12/2005   |

#### 5. **INSTALLATION POSTE ADMINISTRATEUR : OUTIL DE SAUVEGARDE**

#### 5.1. INSTALLATION DU CD

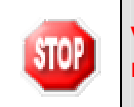

Vous devez installer le poste Administrateur pour mettre à jour l'outil de sauvegarde / restauration.

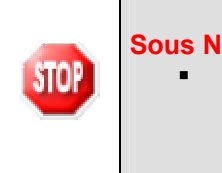

#### **Sous Novell :**

Le poste Administrateur doit être installé avec le login : Nom d'utilisateur : install Mot de passe : wingfc

L'écran du type d'installation s'affiche :

|                           | Type d'installation<br>Le programme d'installation des applicatio<br>vous donne la possibilité d'effectuer 4 typ | ons du Ministère de l'Education Na<br>bes d'installations différents. | ationale                                                                                                    |
|---------------------------|----------------------------------------------------------------------------------------------------|-----------------------------------------------------------------------|----------------------------------------------------------------------------------------------------|
|                           | Installation d'un poste serveur                                                                                  | Installation d'un poste clie<br>Commentaires                          | ent en réseau                                                                                                    |
|                           | Installation d'un poste client en réseau                                                                         | Selectionnez un type d'insta                                          | allation                                                                                                    |
|                           | Installation d'un poste client autonome                                                                          |                                                                       |                                                                                                    |
|                           | Installation d'un poste administrateur                                                                           |                                                                       |                                                                                                    |
|                           |                                                                                                    | < <u>P</u> récédent <u>Suivant</u> >                                  |                                                                                                    |
| Cliquer sur               | d'un poste administrateur<br>, puis<br>peut apparaître si vous a                                                 | cliquer sur <u>Suiv</u><br>avez plusieurs se                          | vant ><br>rveurs interconnectés :                                                                                                    |
|                           | Serveur Interbase                                                                                                |                                                                       |                                                                                                    |
|                           | Sur quelle machine est NW/51 Il s'agit d'un serveur                                                              | hébergé le serveur Interbase ?<br>Novell<br>Linux                     | Ces noms de serveur sont des<br>exemples. Vous aurez d'autres noms<br>dans votre établissement. C'est celui<br>qui apparaît dans le Poste de Travail<br>Exemples: NW51 |
|                           | • •                                                                                                    | K X Annuler                                                           |                                                                                                    |
| Si vous désirez installer | sur l'un des serveurs pr<br>du serveur concerné                                                                  | oposés dans la lis                                                    | ste :                                                                                                    |
| Cliquer sur               |                                                                                                    |                                                                       |                                                                                                    |

L'écran suivant s'affiche si vous avez plusieurs unités disque : •

| Sur quelle unité lo<br>applications du gro                           | cale souhaitez-vous installer les<br>pupe "Outil de sauvegarde" ? |
|----------------------------------------------------------------------|-------------------------------------------------------------------|
| Groupe d'applications :<br>Plateforme :<br>Unité d'installation :    | Outil de sauvegarde                                               |
| '<br>(Vous pourrez retrouver toute<br>''Paramètres'' de l'écran suiv | es ces informations en cliquant sur le boutor<br>ant)             |

Les paramètres de l'outil de sauvegarde/restauration vont être enregistrés sur le disque dur.

⇒ Sélectionner votre unité de disque local Exemple : C:

Cliquer sur

• La liste des modules disponibles pour l'installation s'affiche :

| Installation d'un poste administrateu<br>Veuillez sélectionner ci-dessous les mod | r<br>Iules à installer sur ce poste administrateur. |
|-----------------------------------------------------------------------------------|-----------------------------------------------------|
| Liste des modules disponibles :                                                   | Description                                         |
|                                                                                   | Espace disque nécessaire : 1.0 Mo                   |
| Paramètres                                                                        | < <u>P</u> récédent <u>Suivant Annuler</u>          |

La case Outil de sauvegarde / restauration est précochée.

Laisser la case Outil de sauvegarde / restauration cochée

<u>S</u>uivant >  $\Rightarrow$  Cliquer sur

pour initier l'installation de l'Outil de sauvegarde/restauration réseau • L'écran suivant affiche les éléments à installer, selon ce qui est déjà installé sur le poste :

| Prêt pour l'installation<br>Le programme est maintenant p<br>avez sélectionnées.      | rêt à lancer l'installation des applications que vous                                          |
|---------------------------------------------------------------------------------------|------------------------------------------------------------------------------------------------|
| Cliquez sur "Installer" pour l<br>modifier vos choix.<br><b>Type d'installation</b> : | ancer l'installation, ou sur "Précédent" pour revoir ou                                        |
| Applications à installe<br>• Outil de sauvega<br>Unité : C/<br>Détail : Familier      | La liste des modules à installer s'affiche sur cet écran : outil de sauvegarde / restauration. |
|                                                                                       |                                                                                                |
|                                                                                       |                                                                                                |

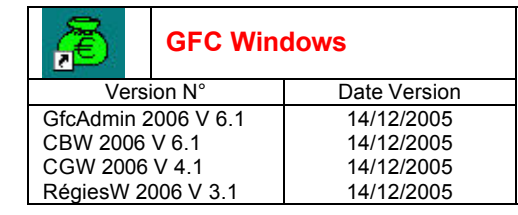

- Cliquer sur
  - Lorsque l'installation est terminée, le message de confirmation apparaît :

| applications.      |                                                                                    |         |
|--------------------|------------------------------------------------------------------------------------|---------|
| Eutrastian das au  | a danta Gabiero da désinatallation                                                 |         |
| Extraction des pre | ecedenis richiers de desinsitaliation<br>bles temporaires dans la base de registre |         |
| Début de l'        |                                                                                    | -       |
| Lancement Confi    | irmation 🛛 🕹                                                                       | 2\CD\   |
| Suppressio         |                                                                                    |         |
| Test de la j       | Installation terminée.                                                             |         |
| Stockage 🤇 🔍       |                                                                                    |         |
| Memorisati         | voulez-vous relancer une autre session d'installation ?                            |         |
| Suppressio         |                                                                                    | Temp    |
| Jouppiessio        | Qui Non                                                                            | 1 tromp |

Cliquer sur pour terminer l'installation de l'outil de sauvegarde/restauration

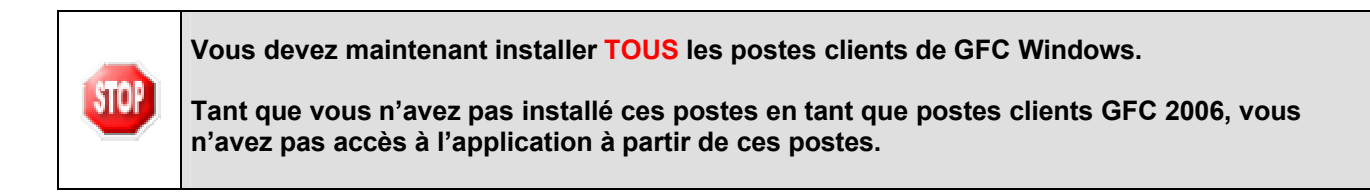

#### 5.2. APRES INSTALLATION : ACCES A L'OUTIL

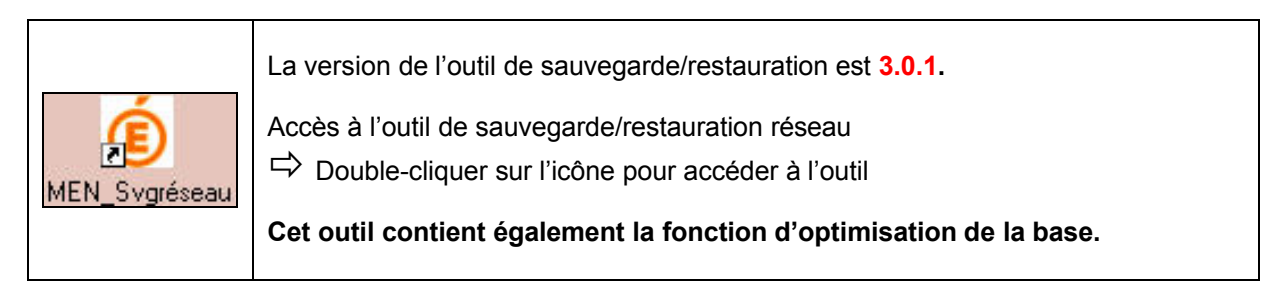

#### 6. **INSTALLATION POSTES CLIENTS**

#### 6.1. INSTALLATION DU CD

| 8 | Tous les postes clients doivent être réinstallés. |
|---|---------------------------------------------------|
|   |                                                   |

### □ Insérer le CD dans le lecteur de CD-Rom

• L'écran de bienvenue s'affiche :

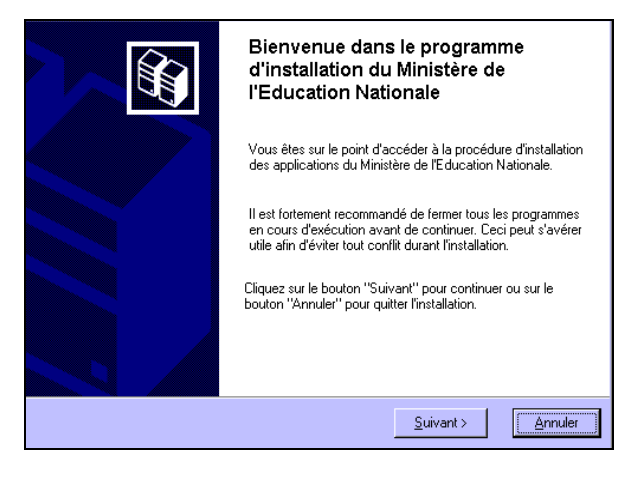

<u>S</u>uivant >

⇒ Cliquer sur • L'écran du type d'installation s'affiche :

| Type d'installation<br>Le programme d'installation des applications du Ministère de l'Education Nationale<br>vous donne la possibilité d'effectuer 4 types d'installations différents. |                                                                                                    |
|----------------------------------------------------------------------------------------------------|----------------------------------------------------------------------------------------------------|
| Installation d'un poste serveur<br>Commentaires<br>Sélectionnez un type d'installation                                                                                                 |                                                                                                    |
| Installation d'un poste client en réseau                                                                                                    |                                                                                                    |
| Installation d'un poste client autonome<br>Installation d'un poste administrateur                                                                                                    |                                                                                                    |
| < <u>Précédent</u> <u>Suivant &gt;</u> <u>Ann</u>                                                                                                    | uler                                                                                                    |
| nstallation d'un poste client en réseau                                                                                                    |                                                                                                    |
|                                                                                                    | Type d'installation         Le programme d'installation des applications du Ministère de l'Education Nationale vous donne la possibilité d'effectuer 4 types d'installations différents.         Installation d'un poste serveur         Installation d'un poste serveur         Installation d'un poste client en réseau         Installation d'un poste client en réseau         Installation d'un poste client en réseau         Installation d'un poste client autonome         Installation d'un poste client autonome         Installation d'un poste administrateur         Verécédent         Suivant >         Installation d'un poste client en réseau |

L'ecran suivant peut apparaître si vous avez plusieurs serveurs interconnectés :

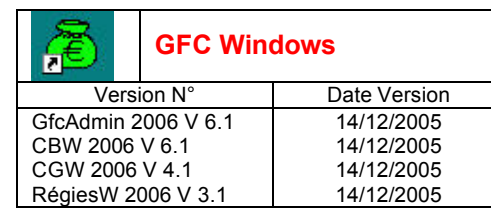

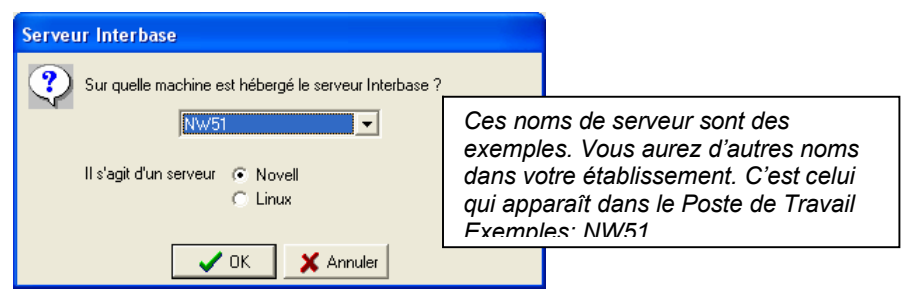

Si vous désirez installer sur l'un des serveurs proposés dans la liste :

- ⇒ Sélectionner la ligne du serveur concerné
- Cliquer sur
  - Le message suivant apparaît :

|                                                                                                    | Confirmation 🔀                                                                              |  |  |  |  |  |
|----------------------------------------------------------------------------------------------------|---------------------------------------------------------------------------------------------|--|--|--|--|--|
|                                                                                                    | Avant d'installer "Configuration du poste client", vous devez d'abord désinstaller "UTILS". |  |  |  |  |  |
|                                                                                                    | Voulez-vous lancer la désinstallation maintenant ?                                          |  |  |  |  |  |
|                                                                                                    | <u>N</u> on                                                                                 |  |  |  |  |  |
| <ul> <li>Cliquer sur Qui pour désinstaller le traceur et le lanceur</li> <li>Le message de confirmation s'affiche :</li> </ul> |                                                                                             |  |  |  |  |  |
|                                                                                                    | Confirmation                                                                                |  |  |  |  |  |
| Souhaitez-vous réellement supprimer l'application "Traceur + Lanceur" de votre ordinateur ?                                    |                                                                                             |  |  |  |  |  |
|                                                                                                    |                                                                                             |  |  |  |  |  |
| ⇔                                                                                                    | Cliquer sur                                                                                 |  |  |  |  |  |

Selon les accès que vous avez sur le serveur, différents messages peuvent apparaître :

| SI VOUS AVEZ ACCES A LA COMPTABILITE GENERALE WINDOWS 2004                                                                                                    |                                                                                         |  |  |  |  |
|----------------------------------------------------------------------------------------------------|-----------------------------------------------------------------------------------------|--|--|--|--|
| <ul> <li>Le message suivant apparaît :</li> <li>Confirmation</li> <li>Avant d'installer "Configuration du poste client", vous devez d'abord désinstaller "CGENE04".</li> <li>Voulez-vous lancer la désinstallation maintenant ?</li> </ul>                                                                                     | Cliquer sur Qui pour désinstaller l'accès à la Comptabilité Générale 2004               |  |  |  |  |
| Le message de confirmation s'affiche :     Confirmation     Souhaitez-vous réellement supprimer l'application "Comptabilité Générale 2004" de votre ordinateur ?     Qui     Non                                                                                                    | Cliquer sur pour confirmer la désinstallation                                           |  |  |  |  |
| SI VOUS AVEZ ACCES A LA COMPTABILITE BUDGETAIRE WINDOWS 2004                                                                                                    |                                                                                         |  |  |  |  |
| <ul> <li>Le message suivant apparaît :</li> <li>Confirmation         <ul> <li>Avant d'installer "Configuration du poste client", vous devez d'abord désinstaller "CBUD04".</li> <li>Voulez-vous lancer la désinstallation maintenant ?</li> <li>Qui Non</li> </ul> </li> <li>Le message de confirmation s'affiche :</li> </ul> | Cliquer sur<br>Qui<br>pour<br>désinstaller l'accès à la Comptabilité<br>Budgétaire 2004 |  |  |  |  |
| Confirmation       ×         Souhaitez-vous réellement supprimer l'application "Comptabilité Budgétaire 2004" de votre ordinateur ?         Qui Non                                                                                                    | Cliquer sur <b>Qui</b> pour confirmer la désinstallation                                |  |  |  |  |
| SI VOUS AVEZ ACCES AUX REGIES WINDOWS 2004, LES MEMES MESSAGES<br>APPARAISSENT                                                                                                    |                                                                                         |  |  |  |  |

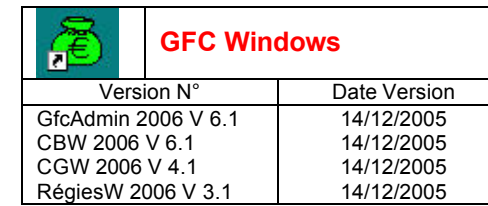

• La liste des modules disponibles pour l'installation s'affiche :

| Configuration du poste client Utilitaires GFC (lanceur, traceur) Coces à GFC4dmin 2006 Comptabilité Générale 2005 Comptabilité Budgétaire 2005 Comptabilité Générale 2006 Comptabilité Générale 2006 Régie 2006 Régie 2006 | Description |
|----------------------------------------------------------------------------------------------------|-------------|
|                                                                                                    |             |
|                                                                                                    |             |

#### Cases concernant le basculement

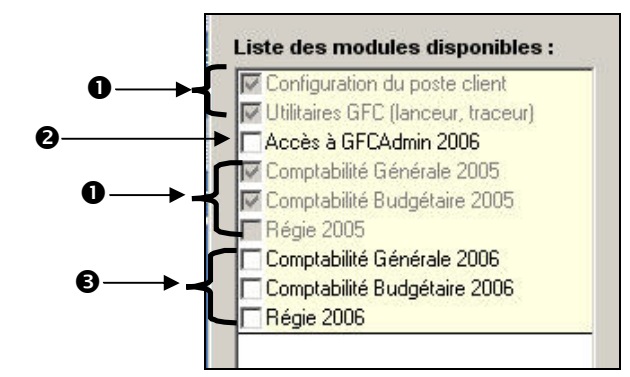

- Les cases répertoriées en installent **automatiquement** l'accès aux modules exercice antérieur installés sur le serveur :
  - Comptabilité Générale,
  - Et/ou Comptabilité Budgétaire,
  - Et/ou Régies.

Ainsi que le **nouveau lanceur**.

0 STOP

Vous avez la possibilité d'installer ou non l'accès à GfcAdmin sur ce poste.

Si vous souhaitez installer l'accès à GfcAdmin sur ce poste :

Cocher la case Accès à GFCAdmin 2006

Si vous ne souhaitez pas installer l'accès à GfcAdmin sur ce poste :

Laisser la case Accès à GFCAdmin 2006 vierge

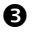

Vous avez la possibilité d'installer ou non l'accès aux modules 2006 sur ce poste.

Selon les accès que vous souhaitez installer sur ce poste :

Cocher la case Comptabilité Générale 2006

STOP

ET/OU

➡ Cocher la case Comptabilité Budgétaire 2006 ET/OU

➡ Cocher la case Régie 2006

 $\underline{S}uivant >$ ⇔ Cliquer sur

pour initier l'installation de l'accès GFC Windows 2005/2006

• L'écran suivant affiche les éléments à installer, selon ce qui est déjà installé sur le poste :

| Cliquez sur "Installer" pour lanc<br>modifier vos choix.                                               | er l'installation, ou sur ''Précédent'' pour revoir ou                 |
|----------------------------------------------------------------------------------------------------|------------------------------------------------------------------------|
| Type d'installation :<br>Installation d'un poste client<br>Applications à installer :                  | en réseau                                                              |
| Configuration du pos<br>Unité : X:\<br>Détail : Paramètres     Utilitaires (lanceur, tr<br>Unité : X:\ | La liste des accès aux modules à instai<br>ac s'affiche sur cet écran. |
| Détail : Création du racco                                                                             | purci                                                                  |

 $\underline{S}uivant >$ pour initier l'installation de l'accès à GFC Windows 2005/2006 ⇔ Cliquer sur L'installation commence, sans intervention de l'utilisateur.

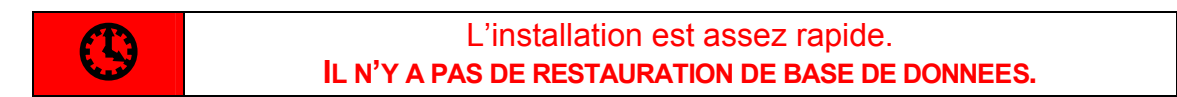

Lorsque l'installation est terminée, le message de confirmation apparaît :

| Ir            | stallation en cours<br>Veuillez patienter pendant que le programme procède à l'installation des<br>applications.                                                                                                    |
|---------------|----------------------------------------------------------------------------------------------------|
|               | Extraction des précédents fichiers de désinstallation<br>Ecriture des variables temporaires dans la base de registre<br>Début de l'<br>Confirmation<br>Suppressio<br>Test de la j<br>Stockage (<br>Suppressio<br>Aucune ap |
| ➡ Cliquer sur | pour terminer l'installation des accès à GFCW 2006 sur ce poste client                                                                                                    |

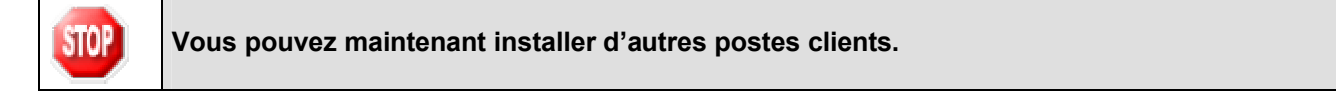

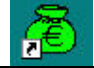

| Version N°          | Date Version |
|---------------------|--------------|
| GfcAdmin 2006 V 6.1 | 14/12/2005   |
| CBW 2006 V 6.1      | 14/12/2005   |
| CGW 2006 V 4.1      | 14/12/2005   |
| RégiesW 2006 V 3.1  | 14/12/2005   |

#### 6.2. APRES INSTALLATION : OPERATIONS DE DEBUT D'EXECICE

#### 6.2.1. ACCES AUX MODULES

Double cliquer sur l'icône GFC sur le bureau
 Le lanceur de GFCW s'ouvre.

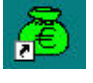

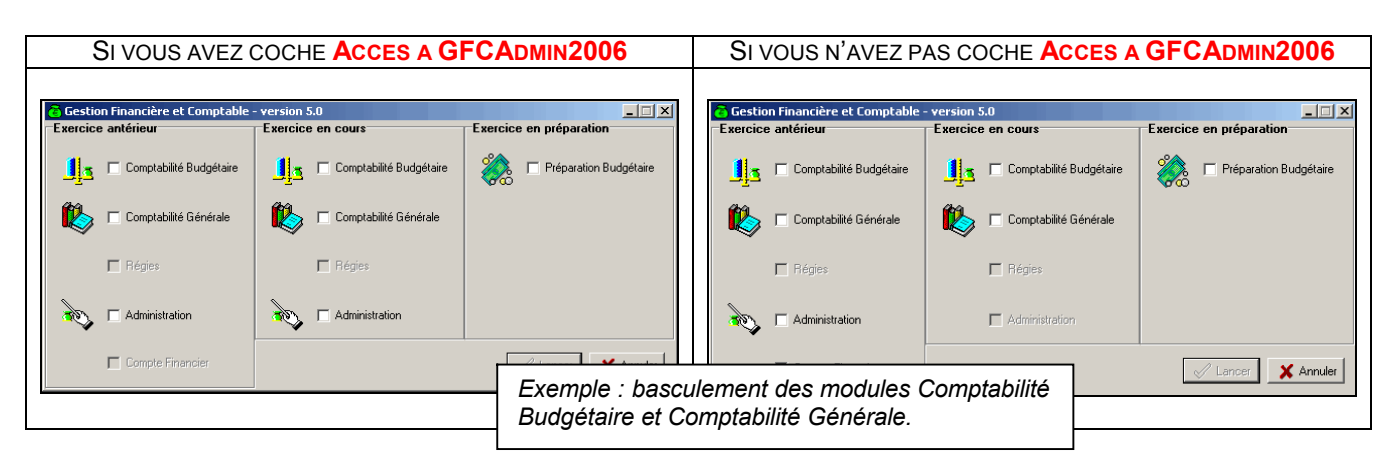

#### 6.2.2. VERSIONS INSTALLEES

Après basculement, les versions des modules GFC Windows sont les suivantes :

- GfcAdmin 2005 : V 5.3 du 08/12/2005
- CBW 2005 : V 5.2 du 08/12/2005
- CGW 2005 : V 3.2 du 08/12/2005
- RégiesW 2005 : V 2.3 du 08/12/2005
- GfcAdmin 2006 : V 6.1 du 14/12/2005
- CBW 2006 : V 6.1 du 14/12/2005
- CGW 2006 : V 6.1 du 14/12/2005
- RégiesW 2006 : V 6.1 du 14/12/2005

#### 6.2.3. BASCULEMENT COMPTABLE

Après l'installation du basculement et avant toute autre opération, il est nécessaire d'effectuer le basculement comptable, dans le module **GfcAdmin de l'exercice en cours**, menu **Administration \Basculement comptabilité** :

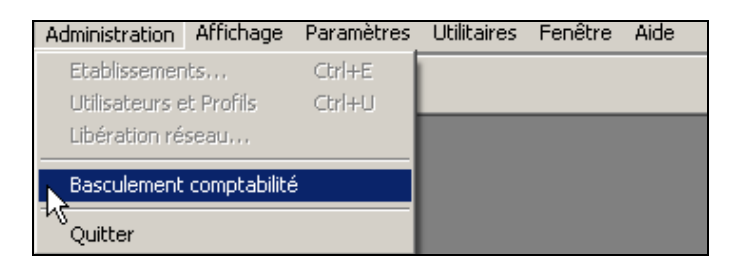

#### 6.2.4. CONSEILS POUR LE DEBUT D'EXERCICE

En fin de basculement comptable, lorsque le basculement a été réalisé avec succès, des conseils sont affichés :

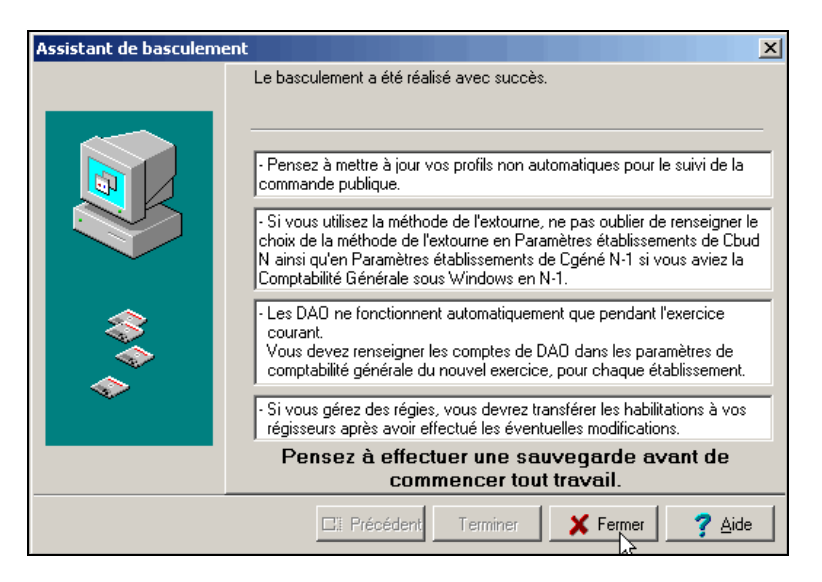

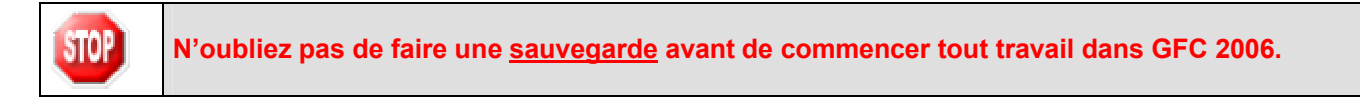

#### 6.2.5. MISE A JOUR DES PROFILS

Si vous avez créé des profils sur 2005, pensez à les mettre jour dans 2006, afin de leur inclure les lignes de menu relatives à l'EPCP en Comptabilité Budgétaire et Comptabilité Générale et le transfert d'extourne en Comptabilité Générale.